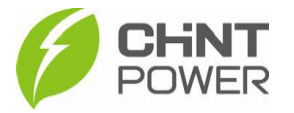

## CRIANDO NOVO USUÁRIO NO APLICATIVO CHINT CONNECT

As instruções a seguir podem ser aplicadas para criação de conta de acesso para usuário final.

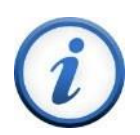

Para criação de conta de acesso para integrador, entre em contato com o distribuidor ou atendimento ao cliente CHiNT Power Systems através do número <u>+55 11 3003-7288</u>.

O aplicativo está disponível tanto para Android quanto para iOS. Abaixo estão disponibilizados os links para download.

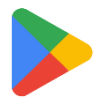

https://play.google.com/store/apps/details?id=com.zeninfor.oper ator.googleMapChint

https://apps.apple.com/br/app/chint-connect/id1485684814

**1º Passo**: Abra o aplicativo Chint Connect. Após uma rápida sincronização de dados, será mostrada primeira tela do aplicativo. Nela, clique em **"Serviço de O&M**" e será mostrada uma tela para entrar com credenciais. Clique em **"Registro**".

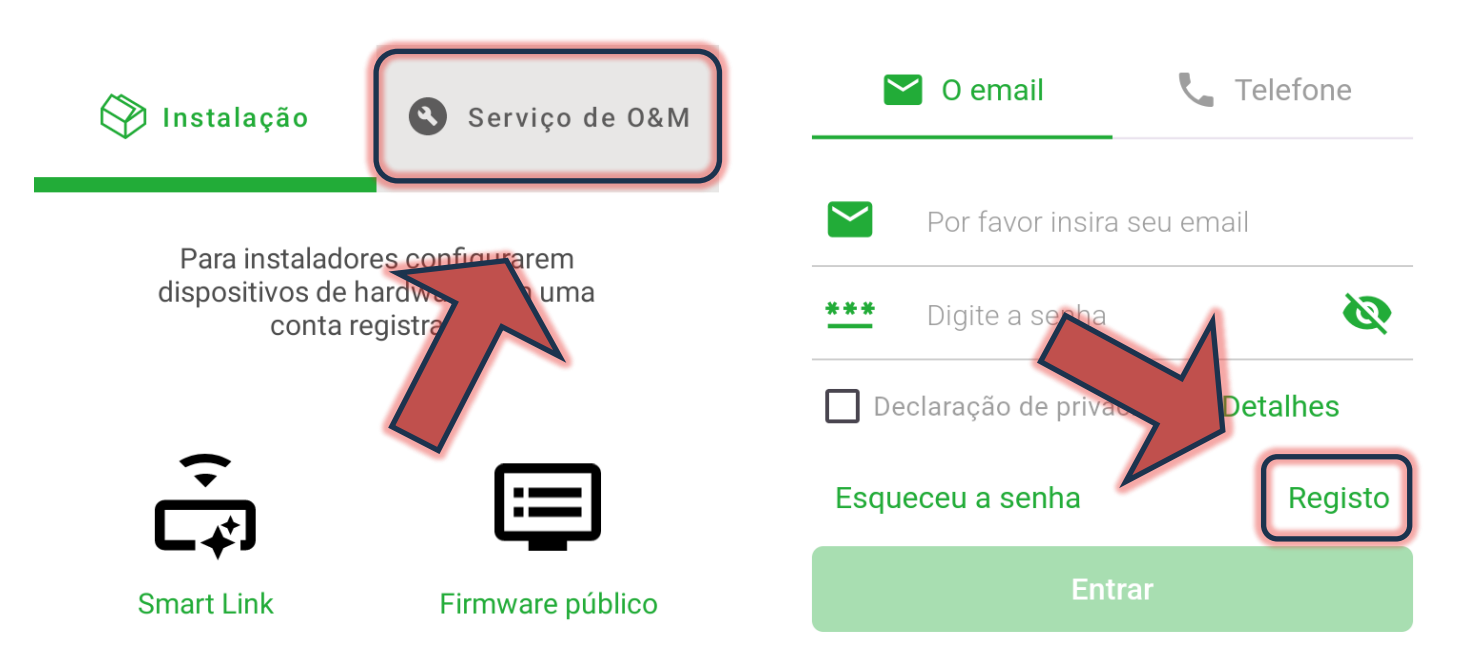

2º Passo: Selecione o tipo de registro "Usuário final". Após selecionado, clique em "Próximo".

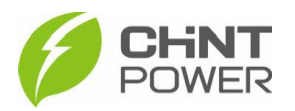

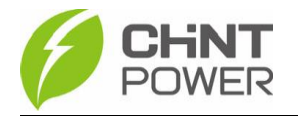

Selecione a função do usuário

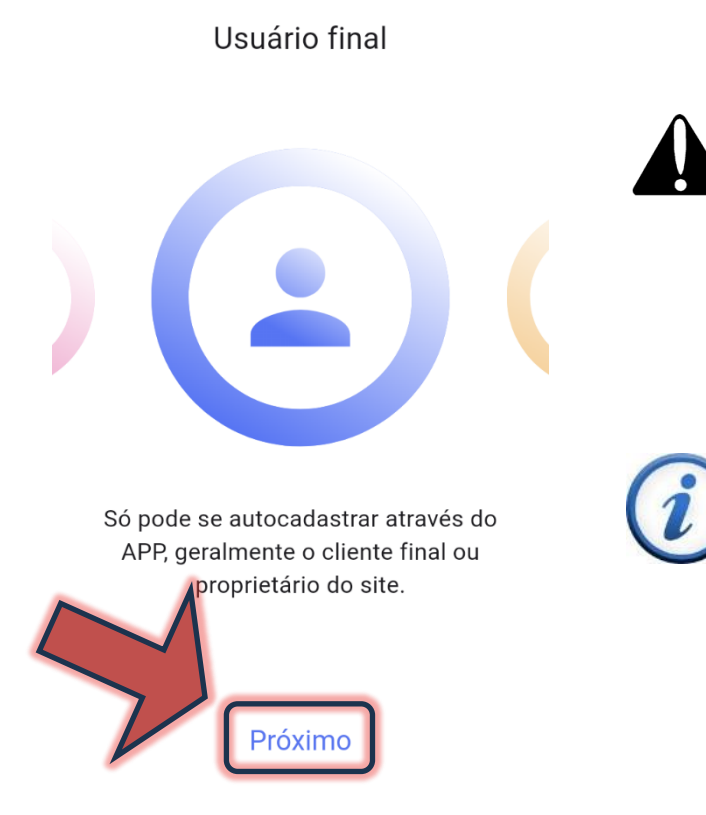

Note que para a opção "Distribuidor/Integrador", o botão "Próximo" está desabilitado.

Para criação de conta de acesso para integrador, entre em contato com o distribuidor ou atendimento ao cliente CHiNT Power Systems através do número <u>+55 11 3003-</u> <u>7288</u>.

**3º Passo**: Selecione a opção "**email**", insira um endereço de e-mail válido e clique em "**Obter código**". O endereço receberá um código de 6 dígitos que expira em 5 minutos. Preencha o campo logo abaixo com o código recebido.

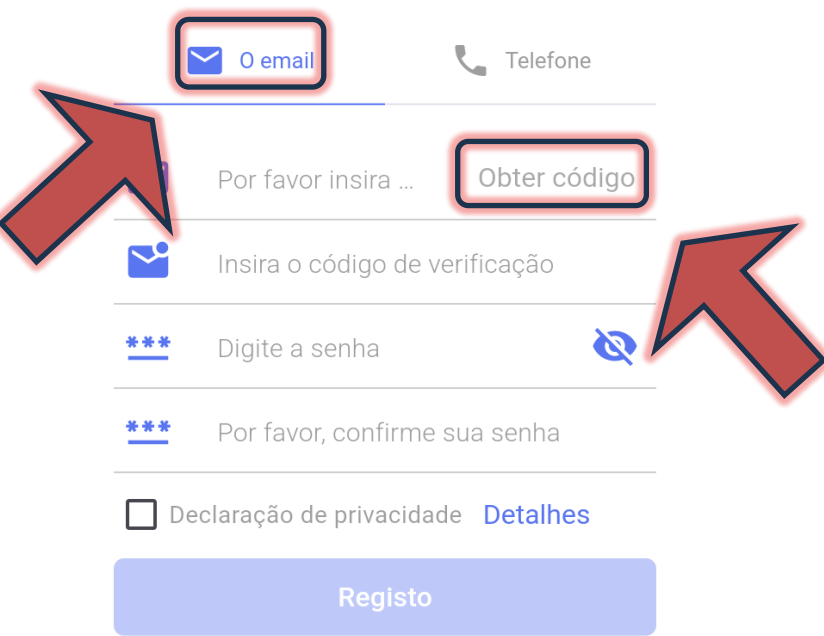

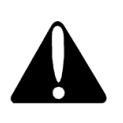

Existe a opção de realizar registro com número de telefone, porém sempre que preciso acesso ao APP, será solicitada confirmação por SMS. Não recomendamos.

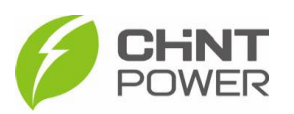

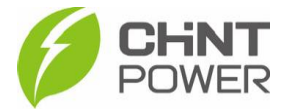

4º Passo: Preencha o campo logo abaixo com a senha escolhida para acesso ao aplicativo, reinserindo-a logo após. Marque a opção "Declaração de privacidade" e clique em "Registro".

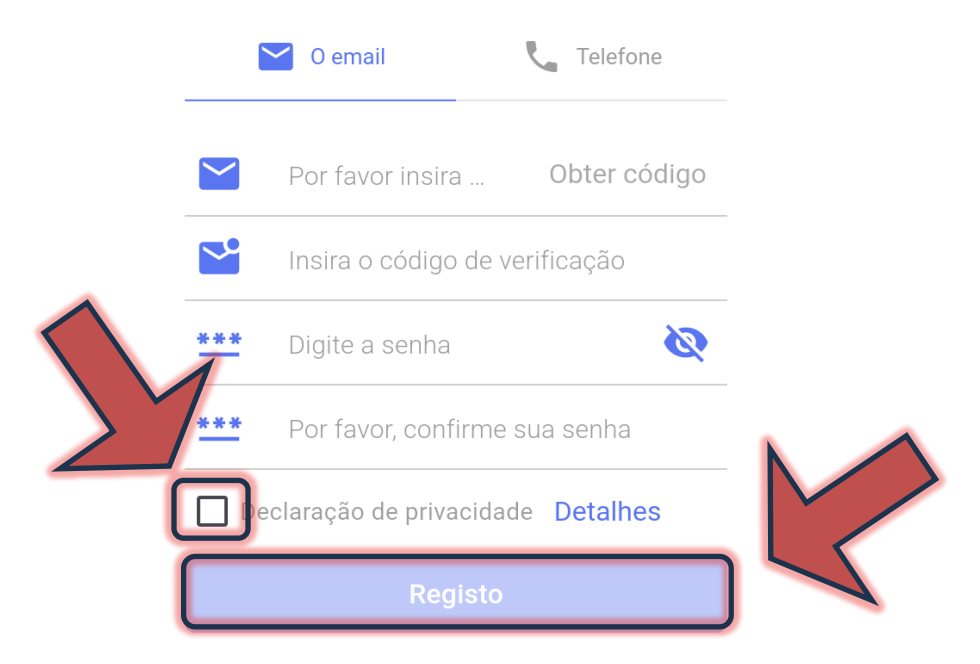

Logo após você será redirecionado para o acesso ao aplicativo.

Para mais informações e instruções sobre a utilização do aplicativo acesse nosso drive técnico ou contacte o atendimento ao cliente CHiNT Power Systems

<u>https://drive.google.com/drive/folders/1sjVHyOXm00ZEj\_S03W\_Z</u> heK6h7RwsoNK

<u>+55 11 3003-7288</u>

Acesse nosso *site* para conhecer toda nossa linha de produtos e distribuidores credenciados.

br.chintpower.com

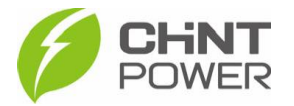